## 厕 MSG360-20云简网络配置微信公众号认证提示自定义菜单已失效并停用

绿洲平台 小茗7ms 2022-04-24 发表

组网及说明 不涉及

| 问题描述                                |                                                                                                    |         |
|-------------------------------------|----------------------------------------------------------------------------------------------------|---------|
| 使用云简网络配置                            | i微信公众号认证,进入自定义菜单时提示已被停用或授权给第三方平台                                                                                                    | ì, 无法配置 |
| <b>6</b> 7                          | <b>端网络</b>                                                                                                    | • 机铁至宜网 |
| 发表记道页>帮助公<br>导手册<br>原创              | 28) 云亭树桃《调整<br>自定义菜单                                                                                                    | 使用说明 🗐  |
| 消息<br>赞赏<br>用户管理<br>祝奶季期            | <ul> <li>未用自由空文量单</li> <li>由于开设者通过银口排改了量单配置。当前量单配置已失效并停用。每可以前往开发者中心进行停用。</li> <li>第已提校给官方落地页、企业情绪、绿洲以证 帮助你运营公众号、点击管理已提校的第三方平台</li> </ul> |         |
| 自动回复<br>自定义集争<br>话题标签<br>投票<br>日本集本 | 关于预记 服务协议: 运图中心: 断记图图: 研究记录: 安图官号weiningongshong<br>Copyright © 2012-2032 Tencent. All Föghts Reserved.                                  |         |

过程分析

这种情况通常有两种原因造成:一种是公众号运营者的内部团队有开发人员启用了服务器配置导致、 还有一种是由于授权的第三方导致

## 解决方法

方法一:如果是公众号内部开发人员启用了服务器配置导致的,联系自己的公众号内部开发人员解决 即可

方法二:如果是第三方授权导致的,可以先取消第三方授权,然后进入"开发者中心"。点开开发者中心 后会跳转到基本配置的页面,在这里会发现公众号的服务器配置是已启用状态的,这就是导致自定义 菜单栏失效的原因。

我们可以先点击停用。点击之后,会收到一个提示再次确定。确定后回到自定义菜单栏页面,会弹出 一个新的提示。

| ♠ 苗页                    | 基本配置                         |                                                         |                                       |
|-------------------------|------------------------------|---------------------------------------------------------|---------------------------------------|
| 11 功能<br>B22日第          | 公众号开发信息                      |                                                         |                                       |
| 自主义和用<br>15月前日<br>2月14日 | 开发(mtD(AppID)                | wxdbch70d1ee59bc13<br>开发者口意公众号开发问题码、配合开发者世际可用用公众句的编口能力。 |                                       |
| REAL<br>Port            | 开发者密码<br>(AppSecret)         | ал ()<br>Ихатанызачиянанный, кананузы, осологиански     | 第三方符号を成正協行(協力)、同意第三方代行为公立号、通信市場だらに通入。 |
| + #402,4359             | 服务器配置(已)                     | 3月)                                                     | 95EZ 98                               |
| ① 小程序<br>小程序算理          | 服务器地址(URL)                   | http://www.xztp999.com/index.anpx                       |                                       |
| RIMR                    | @ill(Token)                  | weidin                                                  |                                       |
| 六 微信搜一搜                 | 用意如料面面积①<br>(EncodingAESKey) | YhMwtyAPZH8QRUFqjyRn51JKSIwolzI6QR5cdpmRz               |                                       |
|                         | 网络北解空方式                      | 机化橡式                                                    |                                       |

## 选择"点击这里", 会进入添加功能插件页面

| ★开启自定文基準<br>通过前期に没有自定                                                                                                    | 2.父亲弟来进行使勇智语。 相开前弟弟, 2 你也走这里 |
|----------------------------------------------------------------------------------------------------|------------------------------|
| ♠ 首页                                                                                                    | 自定义菜单                        |
| 計 功能<br>前は23<br>前は23<br>前金23<br>形<br>形<br>定<br>35<br>構成<br>供<br>定<br>35<br>構成<br>研<br>一<br>二<br>25<br>第<br>一<br>二<br>25<br>第<br>一<br>二<br>25<br>第<br>一<br>二<br>25<br>第<br>一<br>二<br>25<br>第<br>一<br>二<br>25<br>第<br>一<br>二<br>25<br>第<br>一<br>二<br>25<br>第<br>一<br>二<br>二<br>二<br>二<br>二<br>二<br>二<br>二<br>二<br>二<br>二<br>二<br>二<br>二<br>二<br>二<br>二<br>二 |                              |

## 进入添加功能插件页面,最后点击开启,就可以正常使用菜单栏啦!

| 合 首页                | 添加功能插件                                                                                   |         |
|---------------------|------------------------------------------------------------------------------------------|---------|
| 11 功能               | ane scas                                                                                 |         |
| 820M                | ISSONER/ / DODING                                                                        |         |
| NAME OF COLUMN      |                                                                                          |         |
| 四副编程<br>教育2040      | REGRE RESERVE, NEWER                                                                     | 8824 76 |
| #0#2<br>+ #522/05/1 | • exp                                                                                    | 1       |
| ♂ 小程序<br>小程序        | E 28040<br>• DERUTUR-SPRESSERLUR, RESTREGE, FURNEREDA, RAUBLEARES, EDALSME, KERNE, RHER. |         |
| 展示结晶                | ◎ 不明<br>。本以近江県有口町の市場場街の「下約点点文庫市ため」以近点10点で100万円点点文庫市が利用用目的)                               | /       |
| 1- 05/079-79        |                                                                                          |         |